## Datenschutztipps für Einstellungen bei Twitter

## Privatsphäre-Einstellungen

## Privatsphäre

| Foto-Markierungen | Jedem erlauben, mich in Fotos zu markieren                                                                                                    |
|-------------------|----------------------------------------------------------------------------------------------------|
|                   | Nur Leuten, denen ich folge, erlauben, mich in Fotos zu markieren                                                                                                    |
|                   | Niemandem erlauben, mich in Fotos zu markieren                                                                                                    |
| Tweet-Sicherheit  | Meine Tweets schützen                                                                                                    |
|                   | Wenn ausgewählt, werden nur von Dir bestätigte Personen Deine Tweets<br>erhalten. Deine zukünftigen Tweets werden nicht öffentlich sichtbar sein.<br>Frühere Tweets können an verschiedenen Stellen noch sichtbar sein. Erfahre<br>mehr. |
| Standort twittern | Meinen Tweets einen Standort hinzufügen                                                                                                    |
|                   | Wenn Du mit einem Standort twitferst, speichert Twitter diesen Standort. Du<br>kannst vor jedem Tweet den Standort ein- oder ausschalten. Mehr erfahren                                                                                  |
|                   | Alle Standortinformationen löschen                                                                                                    |
|                   | Dies wird alle Standortinformationen vorheriger Tweets löschen. Dies könnte<br>bis zu 39 Minuten dauern.                                                                                                    |
| Feststellbarkeit  | Erlaube anderen, mich mithilfe meiner E-Mail Adresse zu finden                                                                                                    |

Mithilfe der "*Privatsphäre-Einstellungen*" können Sie auf Twitter beispielsweise festlegen, wer Sie in Fotos seiner "Tweets" markieren kann.

- Melden Sie sich auf der Twitter-Webseite an und rufen Sie über das "*Zahnrad*" rechts oben die "*Einstellungen*" auf.
- Wählen Sie im linken Seitenmenü "Sicherheit und Datenschutz".
- Scrollen Sie runter zum Abschnitt "*Privatsphäre*".
- Fotomarkierungen können Sie hier nur Nutzern erlauben, denen Sie selbst folgen oder die Markierung sogar komplett unterbinden.
- Ihre Tweets lassen sich außerdem schützen und werden so nur Personen angezeigt, die Sie vorher bestätigt haben.
- Weiter können Standortinformationen ausgeschaltet und gelöscht werden.
- Legen Sie außerdem fest, ob Sie anhand Ihrer E-Mailadresse auf Twitter gefunden werden können.
- Abschließend klicken Sie auf "*Änderungen speichern*" und bestätigen die Angaben mit Ihrem Twitter-Passwort.